## Como completar uma OS a partir de um celular?

help.fracttal.com/hc/pt-br/articles/25290650724621-Como-completar-uma-OS-a-partir-de-um-celular

A primeira coisa que devemos fazer é entrar no menu principal.

| Dashboard               | • •                       |
|-------------------------|---------------------------|
| From - Until            |                           |
| 2025-04-08 / 2025-05-08 | ÷ 0                       |
|                         |                           |
| 42<br>WOs in Process    | <b>9</b><br>WOs in Review |
| 55 🕑                    | 22 🕑                      |
| Closed WOs              | Pending Tasks with Delay  |
| Work Orders             | C                         |
| 120                     |                           |
| 100 106                 |                           |
| 80                      |                           |
| 60                      |                           |
| 40                      | 55 51                     |
| 20                      |                           |
| 0                       |                           |

Em seguida, entre no módulo Tarefas > Ordens de Serviço.

| • Fracttalone<br>Version: 5.0.47 |       | ••• |
|----------------------------------|-------|-----|
| 8 <u>A</u>                       |       | ÷   |
| Catalogs                         | ~     | 5   |
| Warehouses                       |       |     |
| Work Management                  | ^     | }   |
| Planned Maintenance              |       | =   |
| (S) Work Orders                  |       |     |
| s Budgets                        |       | ••• |
| Monitoring                       | ~     |     |
| Dispatcher                       | ~     |     |
| Business Intelligence            | ~     | =   |
| Cloud Disk                       |       | 0 % |
| Requests                         | ~     | •   |
| Online help                      |       |     |
| Support I=1 Create t             | icket | !)  |

Agora, vamos selecionar a OS que queremos trabalhar.

| Work Management<br>View Kanban                                    | •        |
|-------------------------------------------------------------------|----------|
|                                                                   | Ŧ        |
| WOs in Process                                                    | 2800 💍   |
| OS875-25<br>Created by Jonas Campos                               |          |
| Asset: MONTADORA - FA                                             | 0        |
| Task: TEST-HELPCENTER                                             | =        |
| <ul> <li>Ō 00:10</li></ul>                                        | 0%       |
| JC Jonas Campos                                                   | ⊕ :      |
| OS868-25<br>Created by Ricardo Rangel                             |          |
|                                                                   |          |
| Task: MANTENIMIENTO GENERAL                                       | <b>^</b> |
| Ū 01:00 🛱 2025-08-06                                              |          |
| Ricardo Rangel                                                    | ⊕ :      |
| OS867-25<br>Created by Ricardo Rangel<br>Asset: GRUPO ELECTROSTIC | +        |

Em seguida, devemos clicar no botão em forma de seta para acessar as diferentes opções e iniciar a tarefa da nossa OS.

| ← Work Order                                                        |                                |
|---------------------------------------------------------------------|--------------------------------|
| Jonas Campos →                                                      | OS875-25                       |
| © 00:00                                                             | 0 %<br>Total cost: \$ CLP 0,00 |
|                                                                     | لَّے) Dowload Offline          |
| Work Management                                                     | Total: 1                       |
| MONTADORA - FA<br>// Fracttal/                                      | ,                              |
| TEST-HELPCENTER                                                     |                                |
| Priority:<br>Task type:<br>Group 1:<br>Group 2:<br>Work Request Num | = Medium<br>00 Correctivo      |
| Actual Schedule Dat<br>Estimated Duration:                          | 2025-05-08<br>00:10:00         |

Ao entrar, veremos as guias que teremos que concluir em nossa ordem de serviço. Devemos clicar no botão iniciar no canto inferior esquerdo para iniciar a gravação do tempo de execução automaticamente.

| ← MO                                                                  | NTADORA - F/                    | 4                                             | 0                 |
|-----------------------------------------------------------------------|---------------------------------|-----------------------------------------------|-------------------|
| G)<br>Task                                                            | یات<br>Sub Tasks                | J<br>Resources                                | ()<br>Attachments |
| General                                                               |                                 |                                               |                   |
| TEST-HELI                                                             | PCENTER                         |                                               |                   |
| Task type:<br>Actual Sche<br>Priority:<br>Group 1:<br>Group 2:        | edule Date:                     | 00 Corrective<br>2025-05-08<br>Medium<br><br> | 0                 |
| Task note<br>TEST-HELF                                                | PCENTER                         |                                               |                   |
| Time                                                                  |                                 |                                               |                   |
| Estimated I<br>Start Date:<br>End Date:<br>Actual Dura<br>Time out of | Duration:<br>tion:<br>service : | 00:10:<br><br>00:00:<br>00:01:                | 00<br>00<br>38    |
| Trigger                                                               |                                 |                                               |                   |
| Non Schee                                                             | duled Tasks                     |                                               |                   |
| Event date                                                            |                                 |                                               |                   |
| 2025-05                                                               | -08 10:26                       |                                               |                   |
|                                                                       | Start                           |                                               | Log               |
|                                                                       |                                 |                                               |                   |

Na aba de subtarefas, encontraremos a lista de verificação de atividades com as diferentes etapas que devemos seguir para concluir a ordem de serviço.

| ← M0       | NTADORA - FA |                 | 6                 |
|------------|--------------|-----------------|-------------------|
| G<br>Task  | Sub Tasks    | رچ<br>Resources | ()<br>Attachments |
| Procedimie | nto          |                 |                   |
| ok         |              |                 |                   |
|            |              |                 |                   |
|            | Start        |                 | Log               |

Na aba de recursos podemos adicionar os diferentes tipos de recursos que foram usados para completar a execução das tarefas, para isso, devemos clicar no símbolo de mais que está na parte inferior direita do nosso dispositivo.

| ← M <sup>1</sup> | ONTADORA - FA       |                 | 6                 |
|------------------|---------------------|-----------------|-------------------|
| G<br>Task        | ¥<br>≕<br>Sub Tasks | رچ<br>Resources | ()<br>Attachments |
|                  |                     | Total: \$ CLP 0 | ,00 -= -0-        |
|                  |                     |                 |                   |
|                  |                     |                 |                   |
|                  | Ģ                   |                 |                   |
| No d             | data to show wit    | h these parar   | meters            |
|                  |                     |                 |                   |
| Showing 0        | of O                |                 | +                 |
| Ø                | ) Start             | =               | Log               |
|                  |                     |                 |                   |

Lembre-se que os diferentes tipos de recursos que podemos adicionar a uma ordem de serviço são os seguintes:

- Inventário: Recursos dentro dos nossos armazéns
- Recursos Humanos: Recursos Humanos detalhando o valor das horas ordinárias.
- Serviços: Serviço prestado por terceiros.
- Inventário (Não Catalogado): Recursos que não estão cadastrados em nossos armazéns
- Serviço (não catalogado): Serviços que não estão registrados com nossos terceiros.

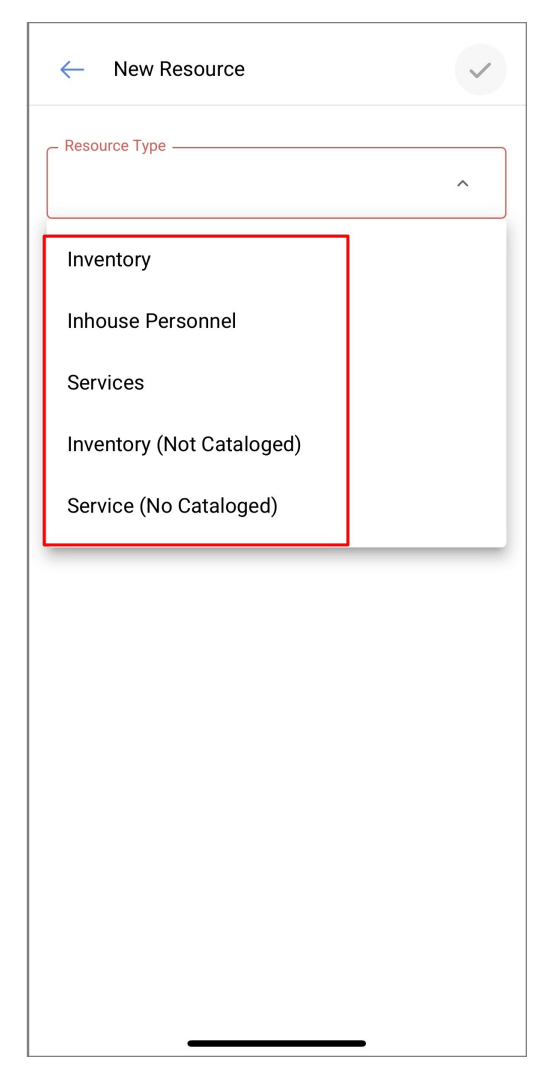

Além disso, teremos a aba de anexos onde podemos fazer upload de arquivos, fotos, notas e links de provas, para isso, devemos clicar no símbolo de mais que está no canto inferior direito.

| ← мо      | ONTADORA - FA   | ۱.             | 6           |
|-----------|-----------------|----------------|-------------|
| Ŵ         | 3=              | ez,            | $\bigcirc$  |
| Task      | Sub Tasks       | Resources      | Attachments |
|           |                 |                | ÷ +         |
| No d      | lata to show wi | th these param | neters      |
|           |                 |                | 0           |
| Showing 0 | of O            |                | ×           |
| Ø         | Start           |                | Log         |

Quando usamos a opção de anexar um arquivo, ele nos mostrará um botão com a frase "Arraste ou clique para examinar", uma vez que clicarmos nessa opção, ele nos mostrará um menu para selecionar se queremos carregar uma foto do nosso galeria, tire uma foto diretamente da nossa Câmera ou procure um arquivo dentro do dispositivo.

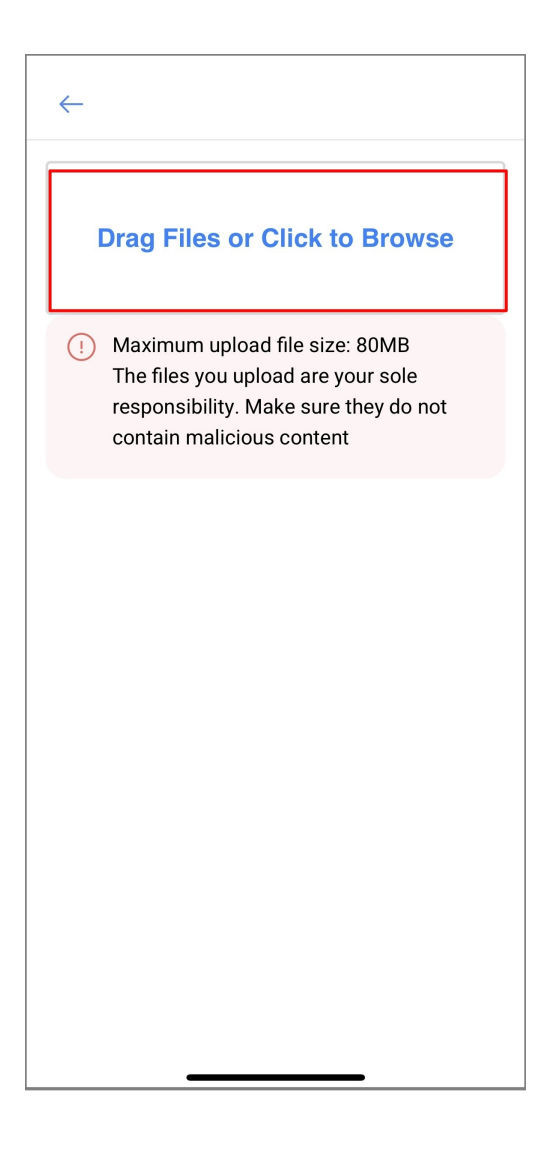

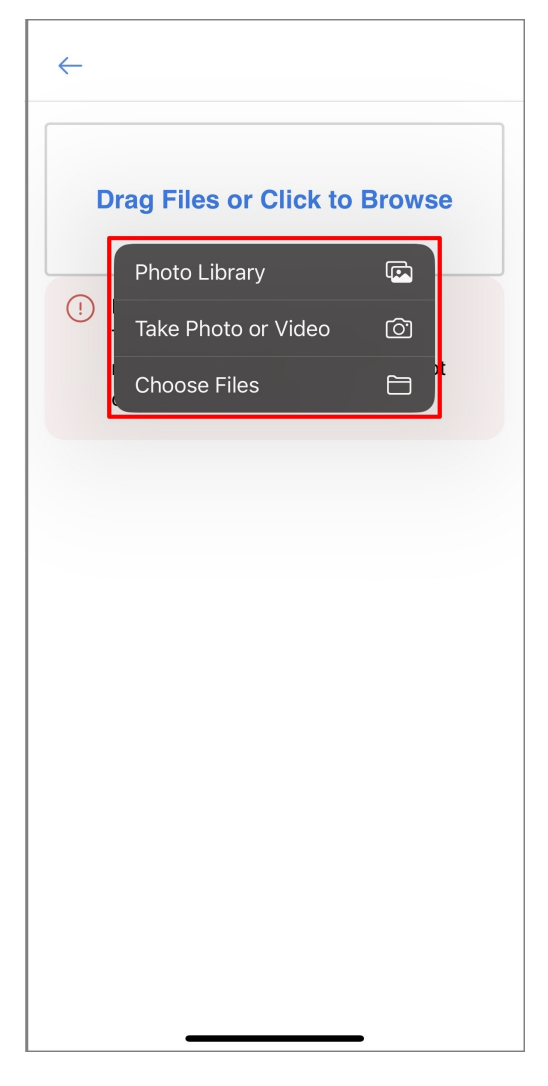

Assim que nossa imagem estiver anexada, a frase "Você deve adicionar uma descrição" aparecerá junto com um ícone de lápis no lado direito, devemos clicar e inserir uma descrição para a imagem recém-carregada.

| ~                    | MONTADORA - FA                 |                 | 6           |
|----------------------|--------------------------------|-----------------|-------------|
| G<br><sub>Task</sub> | یات<br>Sub Tasks               | رچ<br>Resources | Attachments |
|                      |                                |                 | ÷= -0-      |
| 0                    | 1746711103650-0                | -photo.jpg      |             |
|                      | Description:<br>Creation Date: | <br>2025-05-0   | 8 10::      |
|                      |                                |                 |             |
|                      |                                |                 |             |
|                      |                                |                 |             |
|                      |                                |                 |             |
|                      |                                |                 |             |
| Showin               | g 1 of 1                       |                 | +           |
|                      | Start                          |                 | og          |
|                      |                                |                 |             |

| ← MC        | NTADORA - FA | A       |                   | 6                 |
|-------------|--------------|---------|-------------------|-------------------|
| G<br>Task   | Sub Tasks    | Resou   | <b>3</b><br>urces | ()<br>Attachments |
|             |              |         |                   |                   |
|             | 46711103650  | 0-photo | o.jpg             |                   |
| De          | scription:   |         |                   | 0                 |
| ſ           | Edit Descrip | tion    |                   |                   |
|             | Test         |         |                   |                   |
|             | Car          | ncel    | Save              |                   |
|             |              |         |                   |                   |
|             |              |         |                   |                   |
| Showing 1 d | of 1         |         |                   | +                 |
|             | Start        |         | - L               | og                |
|             |              |         | _                 |                   |

Uma vez que nossa ordem de serviço esteja concluída, devemos ir para o canto inferior esquerdo para parar nosso tempo e podemos até notar no lado direito que o tempo de execução que levamos para realizar esta ordem de serviço é mostrado, clicaremos no botão seta no canto superior esquerdo para nos retornar ao início do AT.

| — м        | ONTADORA - FA                |                    |               |
|------------|------------------------------|--------------------|---------------|
| G<br>Task  | ی<br>Sub Tasks               | رچ<br>Resources    | O Attachments |
|            |                              | Q                  | ÷= -0-        |
| 0 1        | 746711103650-0               | -photo.jpg         |               |
| C          | escription:<br>reation Date: | Test<br>2025-05-05 | 8 10:E Ø      |
|            |                              |                    |               |
|            |                              |                    |               |
|            |                              |                    |               |
|            |                              |                    |               |
| Showing 1  | of 1                         |                    | +             |
| ⊂<br>→ Act | ) Start<br>ion Done          |                    | nu            |

Posteriormente, o aplicativo nos mostrará uma mensagem de confirmação onde nos informará que a WO tem uma porcentagem de progresso de 100% e nos perguntará se queremos enviá-la para revisão, para a qual, se já tivermos concluído nossa WO, clique na opção "SIM".

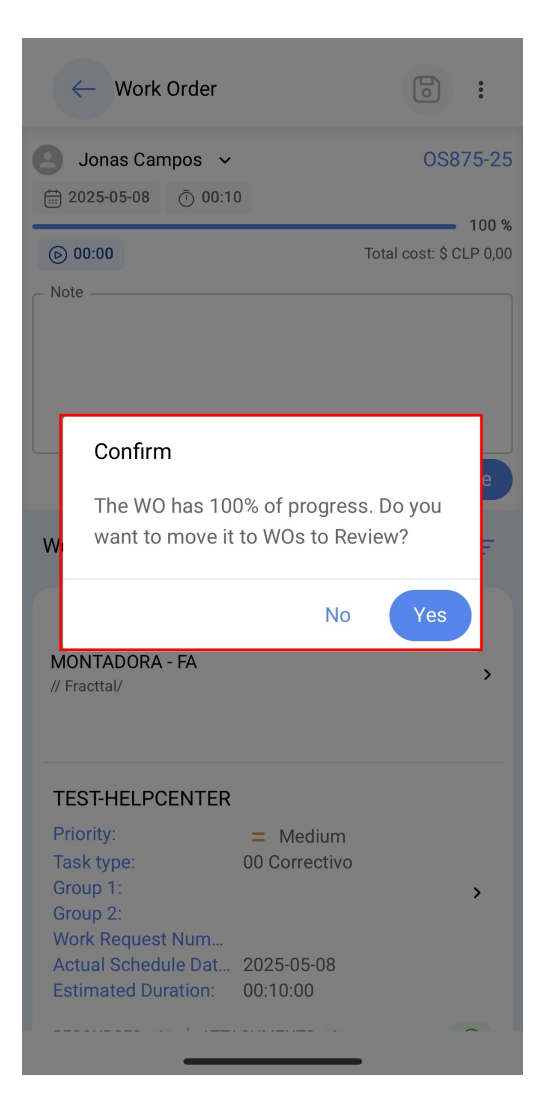

Em seguida, ele abrirá uma janela onde nos solicitará a assinatura, qualificação e detalhes da assinatura de quem está aceitando o trabalho realizado na ordem de serviço.

| ← Signature details: OS875-25                                                       |
|-------------------------------------------------------------------------------------|
| Clear                                                                               |
| Jord                                                                                |
| $\begin{array}{c} \text{Rating} \\ \bigstar \bigstar \bigstar \bigstar \end{array}$ |
| - Signature details                                                                 |
|                                                                                     |
|                                                                                     |
| → Skip                                                                              |

A ordem de serviço irá para OS em revisão e será a vez de um supervisor ou administrador verificar se a ordem de serviço foi cumprida corretamente.

| Work Management<br>View Kanban                                                  |          |
|---------------------------------------------------------------------------------|----------|
|                                                                                 | Ŧ        |
| WOs in Review                                                                   | 229 🖒    |
| OS875-25<br>Created by Jonas Campos                                             |          |
| Asset: MONTADORA - FA                                                           |          |
| Task: TEST-HELPCENTER                                                           | =        |
| Ō 00:10                                                                         | 100 %    |
| JC Jonas Campos                                                                 | ⊎:       |
| OS869-25<br>Created by Ricardo Rangel                                           |          |
| Asset: CENTRO COMERCIAL EL TESORO {                                             | CC-TER } |
| Task: Reparacion de riel                                                        | Ξ        |
| Ō 00:10 🛱 2025-05-06                                                            | 100 %    |
| S Ricardo Rangel 01                                                             | ⊕ :      |
| OS828-25<br>Created by ALEXANDER SANCHEZ<br>Asset: EL CORRAL { F' CO C' C -01 } | +        |

| Work Management                          | • • • •    |
|------------------------------------------|------------|
|                                          | Ŧ          |
| WOs in Review                            | 229 💍      |
| OS875-25<br>Created by Jonas Campos      |            |
| Asset: MONTADORA - FA                    | ()         |
| Task: TEST-HELPCENTER                    |            |
| 00:10 ↔ 2025-05-08                       |            |
| JC Jonas Campos                          | ⊍:         |
| OS869-25<br>Created by Ricardo Rangel    |            |
| Asset: CENTRO COMERCIAL EL TESORO        | { CC-TER } |
| Task: Reparacion de riel                 | =          |
| <ul> <li>Ō 00:10</li></ul>               | 100 %      |
| Ricardo Rangel 01                        | ⊕ :        |
| OS828-25<br>Created by ALEXANDER SANCHEZ | +          |
| Asset: EL CORRAL { F' 00 F' TE-01 }      |            |

Uma vez validada a ordem de serviço, clicaremos nos 3 pontos que aparecem na parte superior direita e no menu que nos mostrará, clicaremos na opção Enviar para OS's finalizados.

| ← Work Ord                                                                               | er           | 0                                                                     |         |  |
|------------------------------------------------------------------------------------------|--------------|-----------------------------------------------------------------------|---------|--|
| Jonas Campc                                                                              | $\leftarrow$ | Send To WO's in Pro                                                   | ocess 5 |  |
| ∰ 2025-05-08 Č                                                                           | $\checkmark$ | Send to Done WOs                                                      | * %     |  |
| <ul><li>▶ 00:00</li><li>Note</li></ul>                                                   | 0            | Signature                                                             | 0       |  |
|                                                                                          | =            | Work Order History                                                    |         |  |
|                                                                                          | ৶            | Open PDF                                                              |         |  |
| Work Manageme                                                                            | Ś            | Share WO                                                              |         |  |
| MONTADORA - FA<br>// Fracttal/                                                           |              |                                                                       | >       |  |
| TEST-HELPCENTER                                                                          |              |                                                                       |         |  |
| Priority:<br>Task type:<br>Group 1:<br>Group 2:<br>Work Request Nur<br>Actual Schedule D | n            | <ul> <li>Medium</li> <li>O0 Correctivo</li> <li>2025-05-08</li> </ul> | >       |  |
| Estimated Duratio                                                                        | n:           | 00:10:00                                                              |         |  |
| RESOURCES 1                                                                              | ΑΤΤΑΟ        | CHMENTS 1                                                             | $\odot$ |  |

Por fim, nos mostrará uma mensagem indicando que a ordem de serviço tem um percentual de 100% e que quando esta ordem de serviço for encerrada, as datas das novas tarefas serão recalculadas e as que permanecerem a serem executadas serão definidas como pendentes. Devemos confirmar com um SIM para continuar e que a ordem de serviço foi concluída.

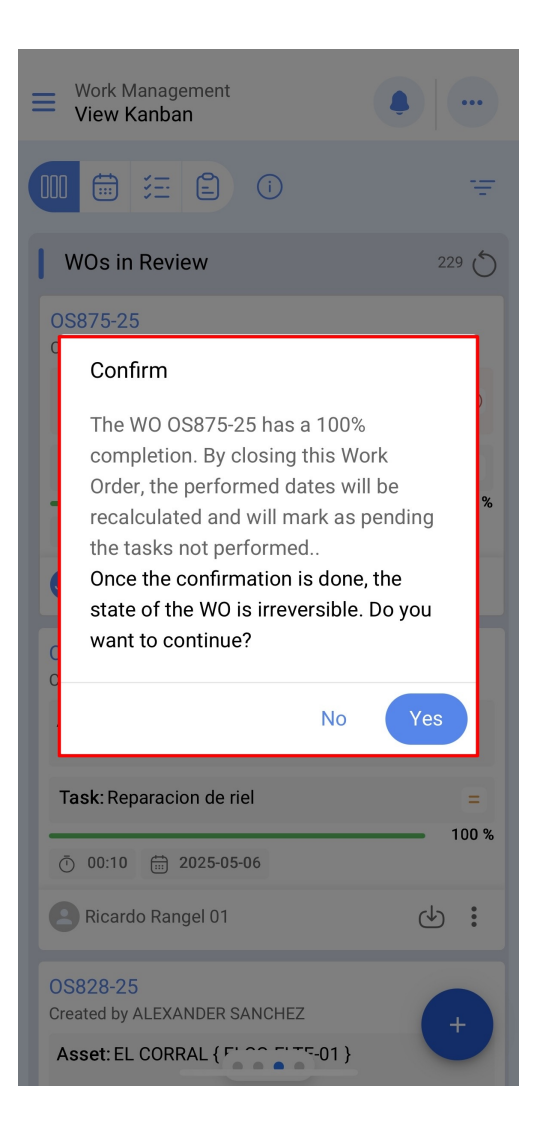